# INTRODUZIONE A MARC MENTAT

Marc Mentat è un software nato negli anni '70 per il calcolo di strutture non lineari, composto da due parti: Mentat, l'interfaccia grafica, e Marc, il solutore.

Caratteristica del sistema, è la possibilità di eseguire l'interfaccia grafica dal computer in uso e mandare file \*.txt, contenenti i dati e le matrici per il calcolo, al solutore che può risiedere su un server collegato in rete molto più potente del computer in uso.

# LANCIARE MARC MENTAT

Riga di comando per lanciare il software:

mentat2013.1 -ogl -glflush

#### Aprendo il programma si possono notare:

- scritte in **VERDE** che indicano un **MENU**
- scritte in AZZURRO che indicano un COMANDO

Ogni volta che si fornisce un input (che sia scrivere parole o numeri) si deve sempre premere 'invio' per poterlo inserire nel software.

Nel caso in cui il software sembri bloccato, controllare che non ci siano altre finestre dello stesso che richiedano un input.

Si ha a disposizione un solo 'UNDO' (annulla): al primo undo verrà annullata l'operazione precedente, ma se lo si seleziona una seconda volta verrà annullato l'undo precedente riattivando quindi la modifica precedentemente annullata. Si consiglia di salvare varie versioni del file.

Le unità di misura che usa il software sono: **millimetri** per le lunghezze, **secondi** per il tempo, **newton** per le forze, **tonnellate** per la massa.

| <ul> <li>Marc Mentat 2013.1.0 (64bit) (X): model1.mud</li> </ul> |                                                                                                    |              |  |  |  |  |  |  |  |  |  |  |
|------------------------------------------------------------------|----------------------------------------------------------------------------------------------------|--------------|--|--|--|--|--|--|--|--|--|--|
| MAIN MENU                                                        |                                                                                                    | MSCXSettware |  |  |  |  |  |  |  |  |  |  |
| PREPROCESSING                                                    |                                                                                                    |              |  |  |  |  |  |  |  |  |  |  |
| MESH GENERATION                                                  |                                                                                                    |              |  |  |  |  |  |  |  |  |  |  |
| GEOMETRIC PROPERTIES                                             |                                                                                                    |              |  |  |  |  |  |  |  |  |  |  |
| MATERIAL PROPERTIES                                              |                                                                                                    |              |  |  |  |  |  |  |  |  |  |  |
| MODELING TOOLS                                                   |                                                                                                    |              |  |  |  |  |  |  |  |  |  |  |
| CONTACT                                                          |                                                                                                    |              |  |  |  |  |  |  |  |  |  |  |
| LINKS                                                            |                                                                                                    |              |  |  |  |  |  |  |  |  |  |  |
| INITIAL CONDITIONS                                               |                                                                                                    |              |  |  |  |  |  |  |  |  |  |  |
| BOUNDARY CONDITIONS                                              |                                                                                                    |              |  |  |  |  |  |  |  |  |  |  |
| MESH ADAPTIVITY                                                  |                                                                                                    |              |  |  |  |  |  |  |  |  |  |  |
| DESIGN                                                           |                                                                                                    |              |  |  |  |  |  |  |  |  |  |  |
| ANALYSIS                                                         |                                                                                                    |              |  |  |  |  |  |  |  |  |  |  |
| LUADCASES                                                        |                                                                                                    |              |  |  |  |  |  |  |  |  |  |  |
| JOBS                                                             |                                                                                                    |              |  |  |  |  |  |  |  |  |  |  |
| POSTPROCESSING                                                   | Y                                                                                                    |              |  |  |  |  |  |  |  |  |  |  |
| RESULTS                                                          |                                                                                                    |              |  |  |  |  |  |  |  |  |  |  |
| CONFIGURATION                                                    | <u>Z</u> →X                                                                                                    |              |  |  |  |  |  |  |  |  |  |  |
| DEVICE VISUALIZATION                                             |                                                                                                    | 1            |  |  |  |  |  |  |  |  |  |  |
| QUIT >                                                           | UNDO SAVE DRAW FILL RESET VIEW TX+ TX+ TX+ TX+ RX+ RX+ RZ+ ZOOM IN SHORTCUTS<br>UTILS FILES FILOT FVIEW FIONN, MODEL TX- TX- TX- RX- RY- RZ- 80X DUT SETTINGS | S HELP H     |  |  |  |  |  |  |  |  |  |  |
| Marc Mentat (C)Copyright 1994-2017, M                            | SC Software Corporation, all rights reserved Ready                                                                                                    |              |  |  |  |  |  |  |  |  |  |  |
| Command //                                                       |                                                                                                    |              |  |  |  |  |  |  |  |  |  |  |

# **GUIDA ALLE ESTENSIONI DEI FILE**

Il software utilizza le seguenti estensioni:

- \*.mfd, \*.mud sono le estensioni con cui viene salvato il modello;
- \*.dat è il file che viene dato come input al solutore (Marc);
- \*.t16, \*t19 sono i file in cui vengono salvati i risultati dell' analisi del solutore;
- \*.log, \*.out contengono tutte le azioni e gli errori del solutore.

# **APRIRE E SALVARE UN FILE**

#### Per aprire un file

FILES → OPEN

N.B. una volta aperto il file premere 'FILL' per regolare automaticamente lo zoom e visualizzare il modello importato.

#### Per salvare un file con nome

FILES → SAVE AS

Per salvare un file

FILES → SAVE

#### Per aprire un nuovo file

FILES → NEW

**Per riaprire un salvataggio precedente** (in caso di danno, il comando riapre dall' ultimo salvataggio)

FILES → RESTORE

Per unire 2 modelli (es. albero e mozzo)

FILES → REMERGE

Per scegliere il formato del file ( .mud o .mfd)

FILES → BINARY O TEXT

Per importare (es. file cad) o esportare file (esporto il modello per altri solutori, es. Nastan)

FILES → IMPORT o EXPORT

# VISUALIZZAZIONE GRAFICA MODELLO

#### DYNAMIC MODEL

Se il 'led' relativo è giallo, il dynamic model è 'on', altrimenti è 'off'.

- Se il led è acceso con il mouse è possibile ruotare e spostare la vista;
- Se il led è spento con il mouse è possibile selezionare gli oggetti.

(Solitamente si spegne e si accende a seconda delle esigenze)

#### COMANDI MOUSE (DYNAMIC MODEL 'ON')

TASTO DESTRO: cliccando il tasto e trascinando il mouse si regola lo zoom;

TASTO CENTRALE: cliccando il tasto e muovendo il mouse si può ruotare il modello (facendo ruotare la rotella non succede nulla)

TASTO SINISTRO: Tenendolo premuto si può spostare il modello.

# **COMANDI VISTA**

FILL: Regola lo zoom in modo da vedere l'intero modello a schermo.

**RESET** VIEW: Riporta la vista diretta da Z positive a Z negative (perpendicolare allo schermo).

<u>RZ+</u>: Ruota il modello di 10° in senso positivo rispetto a Z;

<u>RZ-</u>: Ruota il modello di  $10^{\circ}$  in senso negativo rispetto a Z.

Quanto visto per <u>RZ+</u> e <u>RZ-</u> vale anche per <u>RY+</u>, <u>RY-</u>, <u>RX+</u>, <u>RX-</u>.

ZOOM BOX: Tenere cliccato il tasto sinistro del mouse e disegnare il rettangolo contenente la zona del modello che si vuole zoomare. Una volta rilasciato il mouse la zona selezionata occuperà tutto lo schermo. (Si può usare più volte consecutivamente).

#### **CAMBIARE LO SFONDO IN BIANCO**

Per cambiare il colore dello sfondo da nero a bianco:

UTILS  $\rightarrow$  POSTSCRIPT  $\rightarrow$  SETTINGS  $\rightarrow$  PREDIFINED COLORMAPS  $\rightarrow$  2

Per portare lo schema dei tasti in scala di grigi:

 $\texttt{CONFIGURATION} \rightarrow \texttt{DEVICE} \rightarrow \texttt{MENU} \texttt{ COLORS} \rightarrow \texttt{COLOR} \texttt{ TABLE} \rightarrow \texttt{GRAY}$ 

#### NAVIGAZIONE NEI MENU

In ogni menù si hanno 2 comandi:

RETURN: Torna al menu precedente (in alternativa si può cliccare il tasto destro del mouse). MAIN: Torna alla schermata principale.

#### MIGLIORARE LA VISUALIZZAZIONE DELLE CURVE

Per migliorare la visualizzazione delle curve ed eliminare la 'sfaccettatura' delle stesse.  $PLOT \rightarrow CURVES \rightarrow SETTINGS \rightarrow PREDIFINED SETTINGS \rightarrow HIGH \rightarrow REGEN$ 

#### NASCONDERE ELEMENTI

Se si vogliono nascondere nodi, punti, superfici... (nodes, elements, points, surfaces...)

 $PLOT \rightarrow cliccare l'elemento da nascondere \rightarrow REGEN$ 

(sempre nella stessa schermata posso impostare lo stile di visualizzazione: solid o wireframe)

# ESEMPIO DELLA PIASTRA

Si consideri il modello d'esempio monoelem piastra v000b.mfd

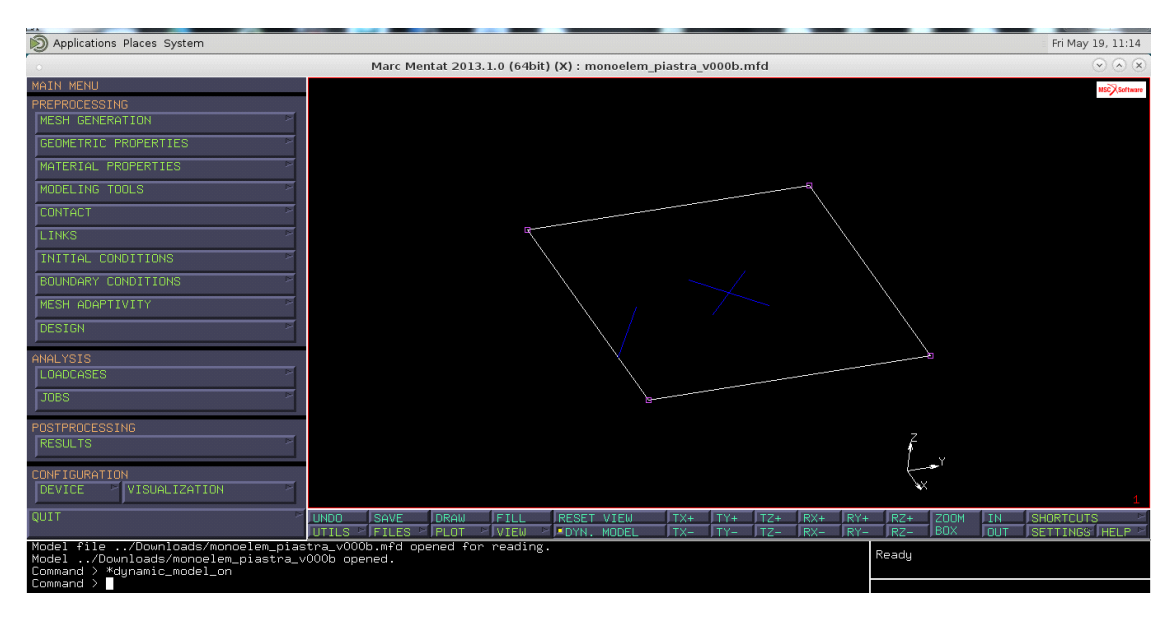

# VISUALIZZAZIONE LINEE DEL MODELLO

Nel modello vengono utilizzati diversi colori:

ROSA: Indica i nodi.

BIANCO: indica le linee che compongono gli elementi finiti.

ARANCIONE: indica le linee che compongono il modello.

# ASSEGNARE LE PROPRIETA' PER LA SIMULAZIONE

Il modello rapresenta una piastra sottile, per assegnare questa condizione:

GEOMETRIC PROPRIETES  $\rightarrow$  NEW  $\rightarrow$  STRUCTURAL  $\rightarrow$  3D  $\rightarrow$  SHELL

#### ASSEGNARE LO SPESSORE ALLA PIASTRA:

 $\begin{array}{l} \mathsf{GEOMETRIC} \ \mathsf{PROPRIETES} \ \Rightarrow \ \mathsf{THICKNESS} \ \Rightarrow \ \mathsf{digitare} \ il \ valore \ \mathsf{dello} \ spessore \ (premere \ invio) \ \Rightarrow \ selezionare \ gli \ elementi \end{array}$ 

# **IDENTIFICARE LE PROPRIETA' ASSEGNATE**

Per identificare graficamente le diverse proprietà assegnate, visualizzate ognuna con un colore diverso:

GEOMETRIC PROPROPERTIES → ID. GEOMETRIES

# **IDENTIFICARE LE SUPERFICI TOP-MIDDLE-BOTTOM**

#### SHORTCUTS → IDENTIFY → BACKFACES

N.B. sempre nel menù geometric properties è presente il comando shell offset, che permette di fornire un off-set al modello rispetto al piano medio.

#### VISUALIZZARE A SCHERMO LE PROPRITA' ASSEGNATE (nostro caso solo una)

#### $\texttt{PLOT} \rightarrow \texttt{ELEMENTS} \rightarrow \texttt{SETTINGS} \rightarrow \texttt{SOLID} \rightarrow \texttt{REGEN}$

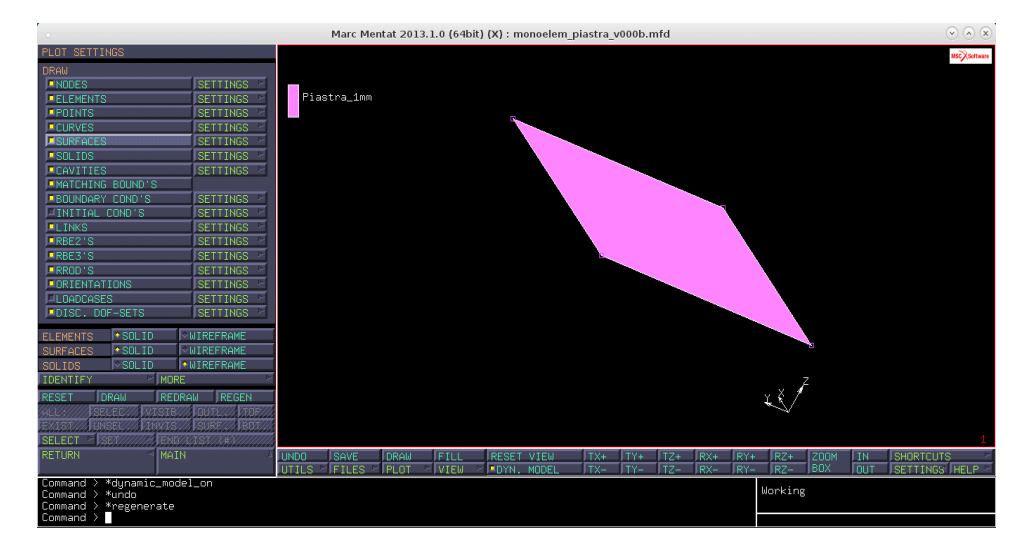

# DEFINIZIONE PROPRIETA' ELASTICHE DEL MATERIALE DAL ASSOCIARE AL MODELLO

Facendo riferimento ad un materiale isotropo non dobbiamo assegnare nessuna orientazione delle fibre.

N.B. non è necessario definire la densità perchè non compaiono forze inerziali. Inoltre bisogna prestare attenzione al valore densità nulla, poichè ilsoftware applica la densità di default pari a 1 tonnellata al millimetro cubo (vedi u.m.a).

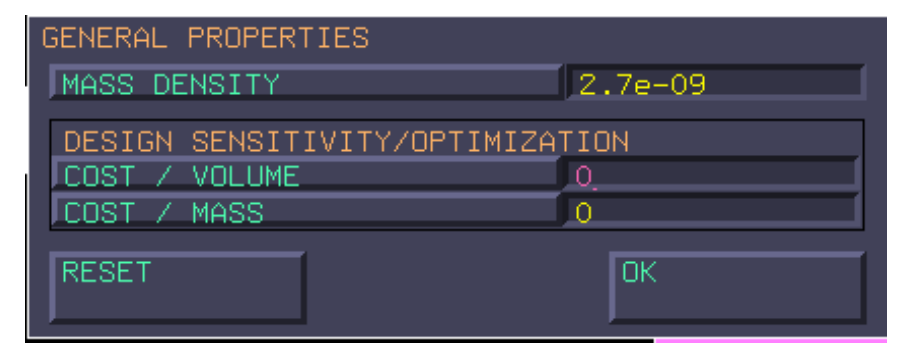

DEFINIZIONE PROPRIETA' STRUTTURALI (modulo di Young e coeff. di Poisson)

| STRUCTURAL PROPERTIES               | SHELL/PLANE STRESS ELEMS |                |                |                  |  |  |
|-------------------------------------|--------------------------|----------------|----------------|------------------|--|--|
| JYOUNG'S MODULUS<br>POISSON'S RATIO | 70000<br>0.3             | TABLE<br>TABLE | R              | UPDATE THICKNESS |  |  |
|                                     |                          |                |                |                  |  |  |
|                                     |                          |                |                |                  |  |  |
|                                     |                          |                |                |                  |  |  |
| VISCOELASTICITY                     | VISCOPLASTICITY          | Þ              |                |                  |  |  |
| DAMAGE EFFECTS                      | THERMAL EXPANSION        | ⊳              | CURE SHRINKAGE |                  |  |  |
| DAMPING                             | FORMING LIMIT            | Þ              | GRAIN SIZE     |                  |  |  |
| RESET                               |                          |                |                | OK               |  |  |

# COSTRUZIONE CASO DI CARICO

Definiamo:

Curvatura torsionale sull' elemento piastra:

$$K_{xy} = -\frac{\partial \theta_x}{\partial x} + \frac{\partial \theta_y}{\partial y} = 1$$

dove:

$$\frac{\partial \theta_x}{\partial x} = -\frac{1}{2}$$
$$\frac{\partial \theta_y}{\partial y} = +\frac{1}{2}$$

con:

$$\theta_x = -\frac{1}{2}x$$
$$\theta_y = +\frac{1}{2}y$$

Curvatura flessionale in x e y:

$$K_x = K_y = 0$$

Gli spostamenti al piano di riferimento:

$$w=-\frac{1}{2}xy$$

con *u*, *v*, *w* spostamenti dei nodi nelle direzioni x,y,z rispettivamente.

Questi gradi di vincolo è possibile applicarli solo dove sono presenti dei gradi di libertà, ovvero nei nodi.

Si applica questo campo di rotazioni e spostamenti.

# DEFINIZIONE DEGLI SPOSTAMENTI E ROTAZIONI AI NODI DELL' ELEMENTO PIASTRA

I vincoli li posso assegnare solo ai nodi perchè dotati di g.d.l. propri.

BOUNDARY CONDITIONNEW  $\rightarrow$  STRUCTURAL  $\rightarrow$  FIXED DISPLACEMENT  $\rightarrow$  PROPERTIES $\rightarrow$  attiviamo i g.d.l. richiesti  $\rightarrow$  assegnamo i valori numerici

|                                                                                                    | Marc Mentat 2013.1.0                                                             | (64bit) (X) : monoelem_piastra_v006b | .mud                                                           |    |
|----------------------------------------------------------------------------------------------------|----------------------------------------------------------------------------------|--------------------------------------|----------------------------------------------------------------|----|
| BOUNDARY CONDITIONS<br>ANALYSIS CLASS<br>STRUCTURAL<br>NEW REM<br>NAME applu2<br>TYPE fived dicelseconent                                            | FIXED DISPLACEMENT<br>METHOD TENTERED VALU<br>REFERENCE POSITION                 |                                      |                                                                |    |
| PROPERTIES                                                                                                    | JEDISPLACEMENT X<br>DISPLACEMENT Y<br>DISPLACEMENT Z<br>ROTATION X<br>ROTATION Y | 0<br>0<br>-0.5<br>-0.5<br>0.5        | TABLE ><br>TABLE ><br>TABLE ><br>TABLE ><br>TABLE ><br>TABLE > |    |
| ARRAW BOUNDARY CONDS ON MESH     JID BOUNDARY CONDS     JARROW PLOT SETTINGS     MERGE DUPLICATE BOUND CONDS     REMOVE ALL BOUND CONDS      TEADLED | CLEAR                                                                            |                                      |                                                                | OK |

# **DEFINIZIONE DELLE FORME MODULANTI**

Questi valori vanno modulati attreverso funzioni lineari.

BOUNDARY CONDITION  $\rightarrow$  TABLES  $\rightarrow$  NEW  $\rightarrow$  si sceglie il numero di variabili  $\rightarrow$  TYPE  $\rightarrow$  si imposta il tipo di variabile  $\rightarrow$  FORMULA

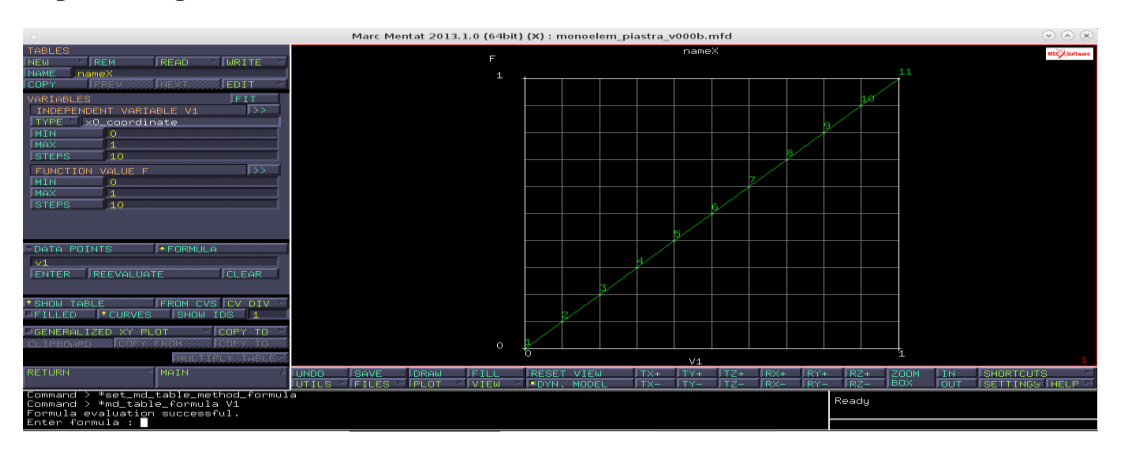

(questa è la tabella riferita alla rotazione X, allo stesso modo si determina quella per Y)

| Marc Mentat 2013.1.0 (64bit) (X) : monoelem_piastra_v000b.mfd |              |        |      |              |              |       |              |     |            |         |                     |             |       |        |                   |    |         | $\odot$ $\otimes$ $\otimes$ |
|---------------------------------------------------------------|--------------|--------|------|--------------|--------------|-------|--------------|-----|------------|---------|---------------------|-------------|-------|--------|-------------------|----|---------|-----------------------------|
| TABLES                                                        |              |        |      |              | F            |       |              |     |            | XY      |                     |             |       |        |                   |    |         | MSCX.Software               |
| NAME XY                                                       | JWRITE       |        |      |              | 1            | ·     |              |     |            |         |                     |             |       |        | 11:1:             |    |         |                             |
| COPY PREV MEXT                                                | EDIT         |        |      |              |              |       |              |     |            |         |                     |             |       |        | <u> </u>          |    |         |                             |
| VARIABLES                                                     | V2 >>        |        |      |              |              |       |              |     |            |         |                     |             |       | 10:    | 71111:10          |    |         |                             |
| TYPE 0_y0_coordinate                                          |              |        |      |              |              |       |              |     |            |         |                     |             |       | 11 10: | 1011:9            |    |         |                             |
| MIN 0<br>MAX 1                                                |              |        |      |              |              |       |              |     |            |         |                     |             |       | ha ha  | 2                 |    |         |                             |
| STEPS 10                                                      |              |        |      |              |              |       |              |     |            |         |                     |             | 11    | 10 16: | <sup>2</sup> 11:8 |    |         |                             |
| FUNCTION VALUE F                                              |              |        |      |              |              |       |              |     |            |         |                     | 11          | 10 9  | 10:    | 8 11.7            |    |         |                             |
| MAX 1                                                         |              |        |      |              |              |       |              |     |            |         |                     | 2/10        | e9 9  | 10-    | 7                 |    |         |                             |
| STEPS 10                                                      |              |        |      |              |              |       |              |     |            |         | 5 <b>/11</b> /      | 6           | 18 9  | 7      | 11:6              |    |         |                             |
| J▼X-AXIS: V1                                                  |              |        |      |              |              |       |              |     |            | - /.)   | 5.10                | 28          | it h  | 10+    | 5                 |    |         |                             |
|                                                               |              |        |      |              |              |       |              |     |            | 5.10    | 5:00                | 17          | 3:6   | ندو1   | 5                 |    |         |                             |
| v1*v2                                                         | IOCH (       |        |      |              |              |       |              |     | 1.11       | 2:9     | 5.7                 | 2:5-        | .5 9  | 5      | 11:4              |    |         |                             |
| ENTER REEVALUATE                                              | CLEAR        |        |      |              |              |       |              |     |            | 5:7     | كلزة                | 7:5-        | 2     | 4-10:  | -                 |    |         |                             |
|                                                               |              |        |      |              |              |       |              |     | 2          | 5:5     | م منظرة<br>مسر 4 رو | <u>- 4:</u> | 9     | 3-10:  | 3-11:3            |    |         |                             |
| FILLED CURVES SH                                              | OW IDS 1     |        |      |              |              |       | ///          |     | 1.5        | <u></u> | 5:3                 | 7:3         |       |        | 2 11:2            |    |         |                             |
| GENERALIZED XY PLOT                                           | COPY TO >    |        |      |              |              |       |              |     | 13-        | 5:2     | 5:2                 | 7:2         | :2_   | 2      |                   |    |         |                             |
| CLIPBOARD /// COPY/FROM                                       | ////         |        |      |              |              |       |              | 41É | 1:1        | 5:1     | 5:1                 | 7:1 (       | 3:1 9 | 1 10:  | 1 11:1            |    |         |                             |
| IMU                                                           | LTIPLY TABLE |        |      |              | ,            |       |              |     |            | V1      |                     |             |       | ,      |                   |    |         | 1                           |
| RETURN MAIN                                                   | Δ            | UNDO S | SAVE | DRAW<br>PLOT | FILL<br>VIEW | RESET | VIEW<br>MODE |     | TX+<br>TX- | TY+     | TZ+                 | RX+         | RY+   | RZ+    | ZOOM<br>BOX       | IN | SHORTCU |                             |
| Command >                                                     |              |        |      |              |              |       |              |     |            |         |                     |             |       | Readu  |                   |    |         |                             |
| Formula evaluation succ                                       | essful.      |        |      |              |              |       |              |     |            |         |                     |             |       |        |                   |    |         |                             |
| Enter formula :                                               |              |        |      |              |              |       |              |     |            |         |                     |             |       |        |                   |    |         |                             |

(tabella riferita allo spostamento z)

Cliccando sul comando TABLE si attribuiscono le funzioni descritte nelle tabelle ai vari spostamenti precedentemente definiti. Applichiamo le buondary condition ai 4 nodi estremali.

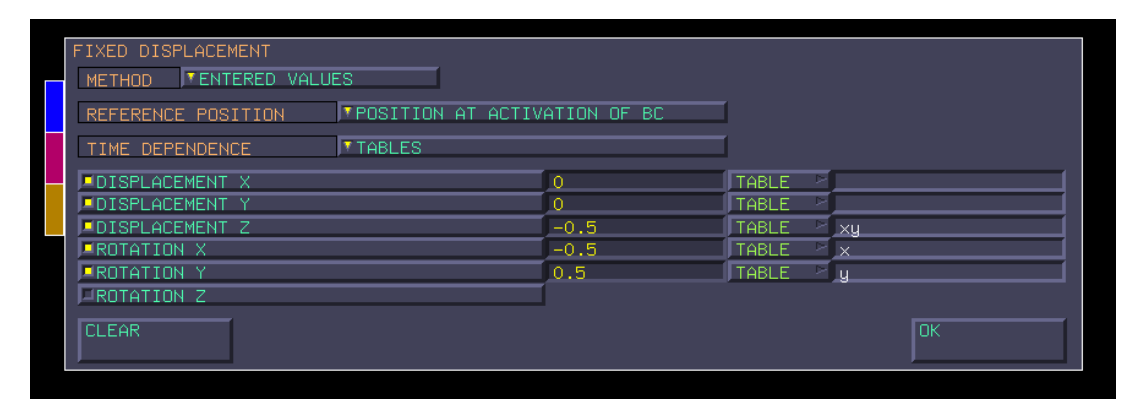

Inseriamo un corpo rigido con vincoli cinematici interni per osservare le rotazioni dei nodi estremali. (altrimenti vedrei una deformata poco significativa).

Procediamo creando due nuovi nodi (lato Top e Bottom) rispetto un nodo estremale giacente sul piano medio.

Coordinate: (-1;-1;0.5) e (-1;-1;-0.5). Questi sono liberi di muoversi nello spazio: **necessitano un vincolo**.

LINKS  $\rightarrow$  RBE2'S  $\rightarrow$  NEW  $\rightarrow$  RETAINED  $\rightarrow$  seleziono il nodo giacente sul piano medio, esso risulterà il nodo indipendente  $\rightarrow$  TIED NODES  $\rightarrow$  seleziono i due nodi creati  $\rightarrow$  DOF  $\rightarrow$  imposto i gradi di vincolo

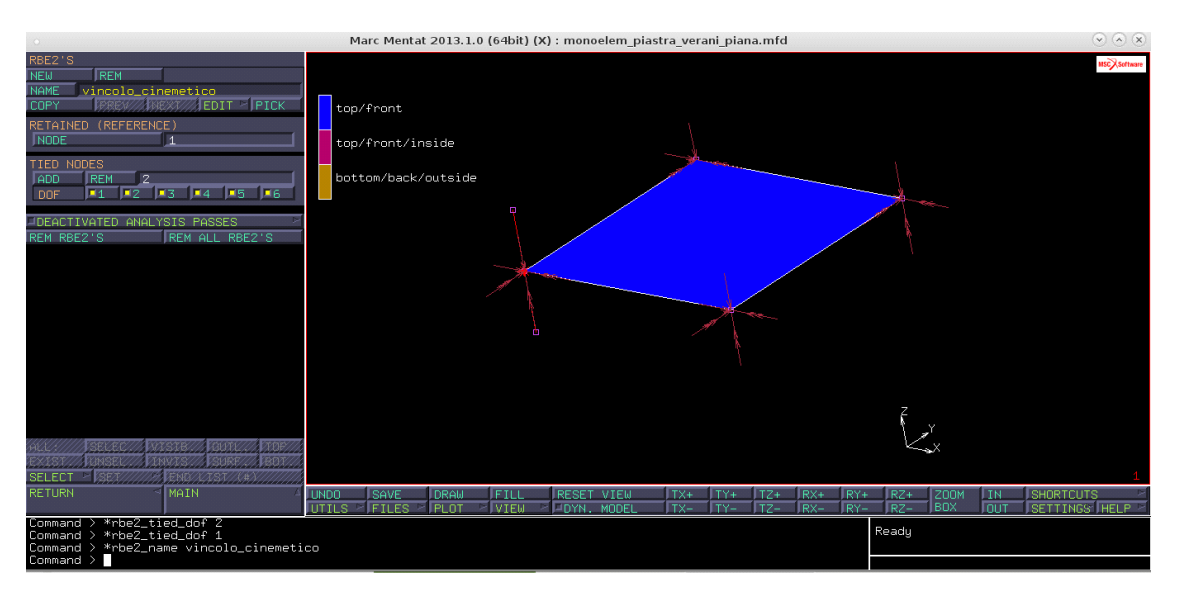

Con questa procedura siamo riusciti a creare un vero e proprio spigolo per l'elemento, successivamente faremo un' estensione su tutta la superficie.

 $\begin{array}{l} \mathsf{MESH} \rightarrow \mathsf{DUPLICATED} \rightarrow \mathsf{TRANSLATION} \rightarrow \mathsf{si} \ \mathsf{definisce} \ \mathsf{la} \ \mathsf{direzione} \ \mathsf{d'estensione} \rightarrow \\ \mathsf{REPETITION} \rightarrow \mathsf{si} \ \mathsf{definisce} \ \mathsf{il} \ \mathsf{numero} \ \mathsf{diripetizioni} \rightarrow \\ \mathsf{REB2'S} \rightarrow \mathsf{seleziono} \ \mathsf{la} \ \mathsf{linea} \ \mathsf{tra} \ \mathsf{i} \ \mathsf{2} \ \mathsf{nodi} \\ \rightarrow \\ \mathsf{END} \ \mathsf{LIST} \end{array}$ 

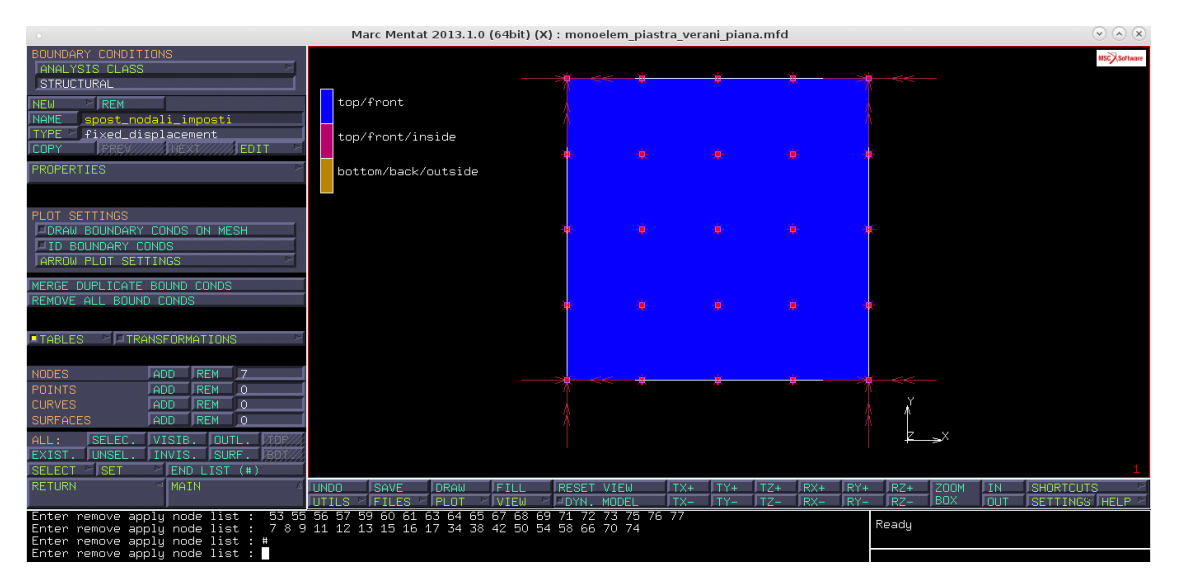

Eliminiamo la boundary condition sui nodi interni, poichè vogliamo che le lancette seguano solo il modo della piastra. Rimarranno vincolati alla buondary solo quelle estremali.

Completata l' estensione su tutta la superficie:

# ELIMINAZIONE DI NODI SOVRAPPOSTI

Per eliminare nodi inutilizzati:

 $\texttt{MESH GENERATION} \rightarrow \texttt{SWEEP} \rightarrow \texttt{REMOVE UNUSED} \rightarrow \texttt{NODES}$ 

(si fissa una certa tolleranza, di default già molto piccola)

| Marc Mentat 2013.1.0 (64bit) (X) : monoelem_piastra_verani_piana.mfd        |                                                  |                              |                   |         |              |       |        |         |          |                 |                 |       | $\odot$ $\land$ $\times$ |           |               |
|-----------------------------------------------------------------------------|--------------------------------------------------|------------------------------|-------------------|---------|--------------|-------|--------|---------|----------|-----------------|-----------------|-------|--------------------------|-----------|---------------|
| SWEEP<br>JTOLERANCE<br>ISONTACT/SODY/IN<br>MODELTMERGE                      | 0.0001                                           | top/front                    |                   |         |              | × ŧ   | ę      | ;       | ġ.       | *               | _<<             | _     |                          |           | MSCX Software |
| NODES<br>JPOINTS<br>JSURFACES                                               | ELEMENTS<br>CURVES<br>ALL                        | top/front/in<br>bottom/back/ | nside<br>′outside |         |              |       |        |         |          |                 |                 |       |                          |           |               |
| VISIBLE                                                                     | POINTS<br>INVISIBLE<br>ALL FREE NDS              |                              |                   |         | <b>.</b>     |       |        |         |          | ÷¢              |                 |       |                          |           |               |
| ALL FREE PNTS                                                               | ALL FREE PNTS                                    |                              |                   |         | )H.          |       |        |         |          | <del>in</del> : |                 |       |                          |           |               |
|                                                                             |                                                  |                              |                   |         | »q<          | × *   |        | i       | <u> </u> |                 |                 |       |                          |           |               |
| ALL                                                                         | ISTE                                             |                              |                   |         |              |       |        |         |          |                 | ×<br>×          | ⇒××   |                          |           |               |
| SELECT SEX                                                                  | END///TSV/(#)/////////////////////////////////// | UNDO SAVE                    | DRAW              | FILL    | RESET        | VIEW  | TX+    | TY+ TZ  | + RX+    | RY+             | RZ+             | ZOOM  | IN                       | SHORTCUT  | 1<br>'Ş ⊵     |
| Deleting 3 duplica<br>Deleting 0 collaps<br>Deleting 0 duplica<br>Command > | ate nodes !<br>sed elements !<br>ate elements!   | UTILS PIFILES P              | <u>IPLOT</u>      | IVIEù 😕 | <u>PDYN.</u> | MODEL | JTX- J | TY- JTZ | - JRX-   | URY-            | JRŻ-<br>Jorking | 1 RUX | JOUT                     | JSETTINGS | THELP 2       |

Ora le lancette sono libere di muoversi nello spazio, non è definita la loro posizione, **devo tenerle** ferme:

LINKS  $\rightarrow$  INSERTS  $\rightarrow$  ELEMENTS  $\rightarrow$  ADD  $\rightarrow$  seleziono tutto (cosi facendo blocchiamo i nodi)  $\rightarrow$  EMBEDDED ENTITIES  $\rightarrow$  NODES  $\rightarrow$  ADD  $\rightarrow$  (seleziono tutti i nodi non di vertice che giaciono sul piano medio)

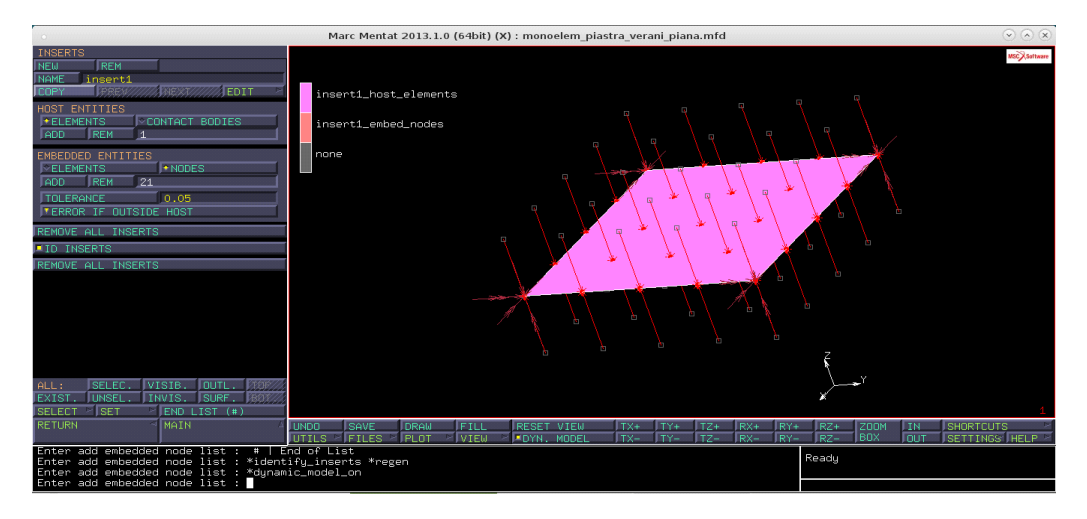

# **TENSIONAMENTO SUPERFICIE**

Creiamo 2 menbrane, una top e una bottom, all' altezza dei nodi creati.

 $\label{eq:MESH_GENERATION} \textsf{ } \rightarrow \textsf{ ELEMENT CLASS } \rightarrow \textsf{ QUAD4 } \rightarrow \textsf{ ELEMS ADD } \rightarrow \textsf{ seleziono i 4 nodi sulla superficie top}$ 

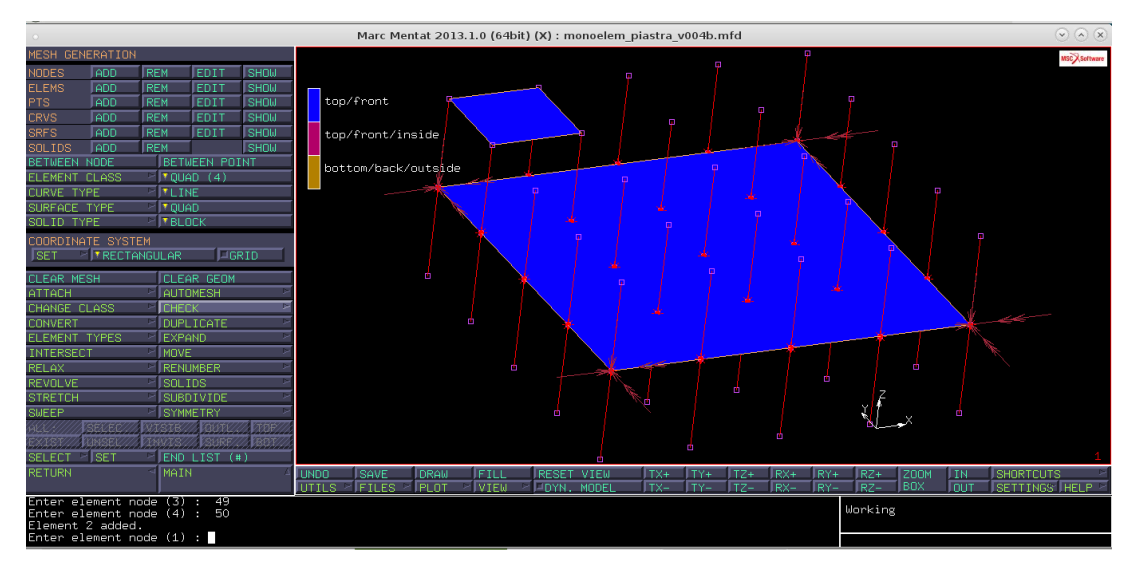

Applichiamo una nuova proprietà geometrica alla membrana parziale creata, assegneremo il materiale (alluminio), successivamente la estenderemo a tutta la superficie top e la specchieremo alla superficie bottom.

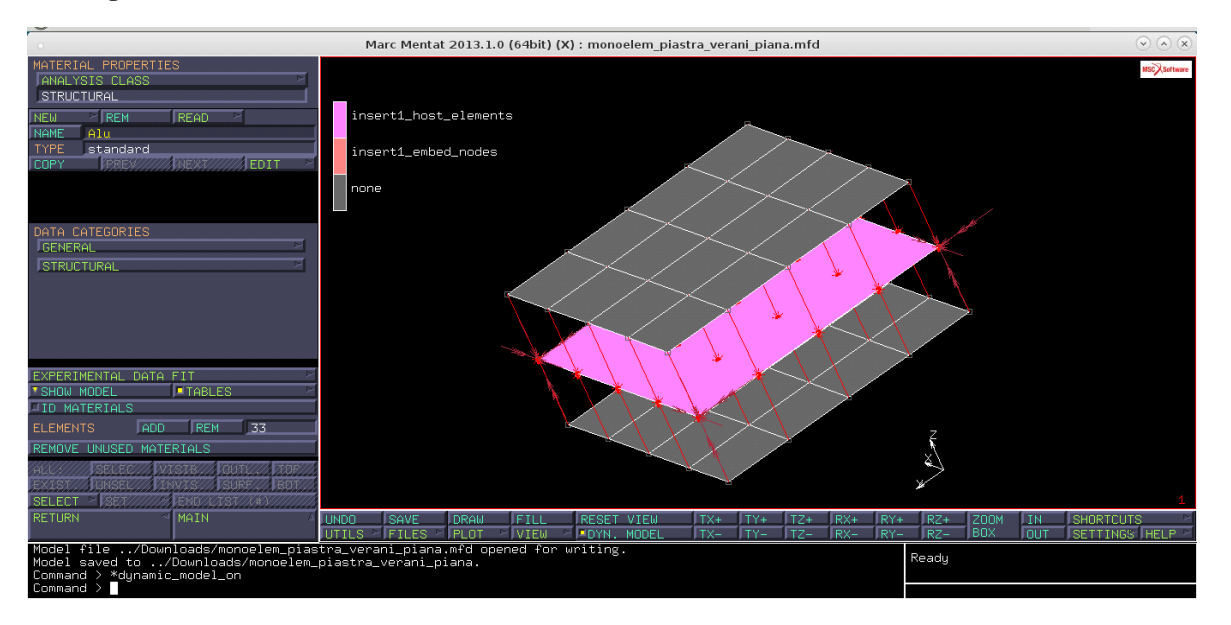

Prima di svolgere l' analisi creiamo una nuova orientazione fibra:

- asse locale 1 lungo X
- asse locale 2 lungo Y
- asse locale 3 implicitamente perpendicolare al laminato

Questa operazione mi permette di avere informazioni sull' orientazione dellle fibre.

MATERIAL PROPERTIES → ORIENTATIONS → NEW → UUPLANE → VECTOR1(0 0 1) VECTOR2(0 1 0)

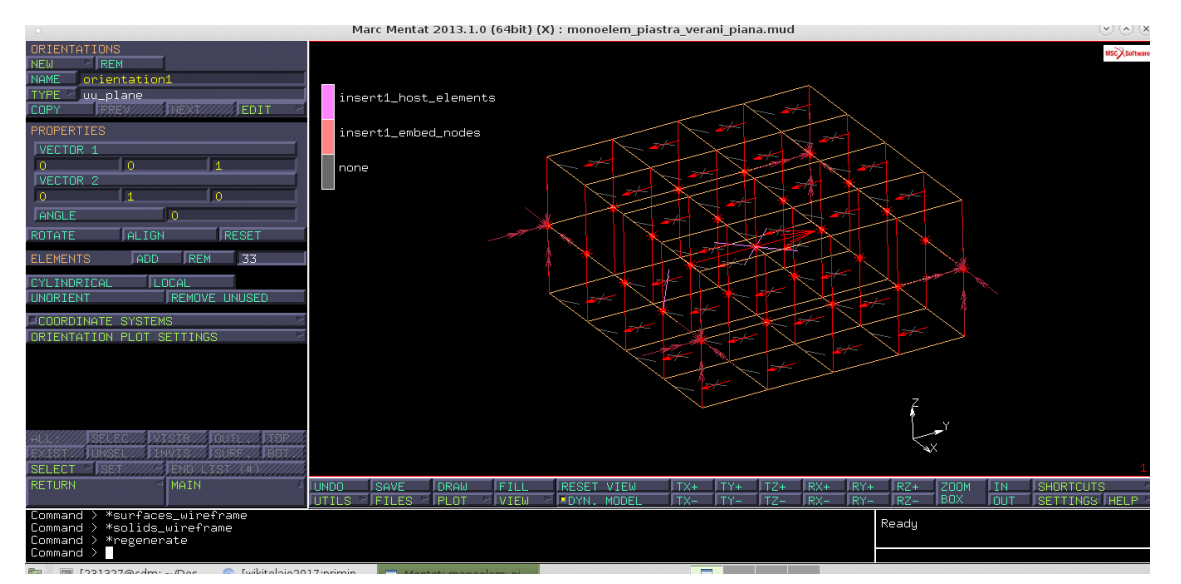

# ANALISI

Il modello è stato completato; è possibile impostare l'analisi desiderata.

JOBS → NEW → STRUCTURAl→ PROPERTIES → JOB RESULTS → scelgo il tipo di analisi

Nel nostro caso abbiamo scelto: global stress, equivalent von mises stress, displacement, tying force, tying moment.

N.B. selezioniamo il layers 'out e mid' perchè le sollecitazioni non sono unifomi lungo lo spessore, 'default' mi da la tensione al piano medio, a noi interessano le sollecitazioni ai vari strati del laminato

Per lanciare l' analisi:

 $JOBS \rightarrow RUN \rightarrow SUBMIT$ 

I risultati si leggono cliccando sul comando 'OPEN POST FILE' oppure nel menù principale in 'RESULTS'.

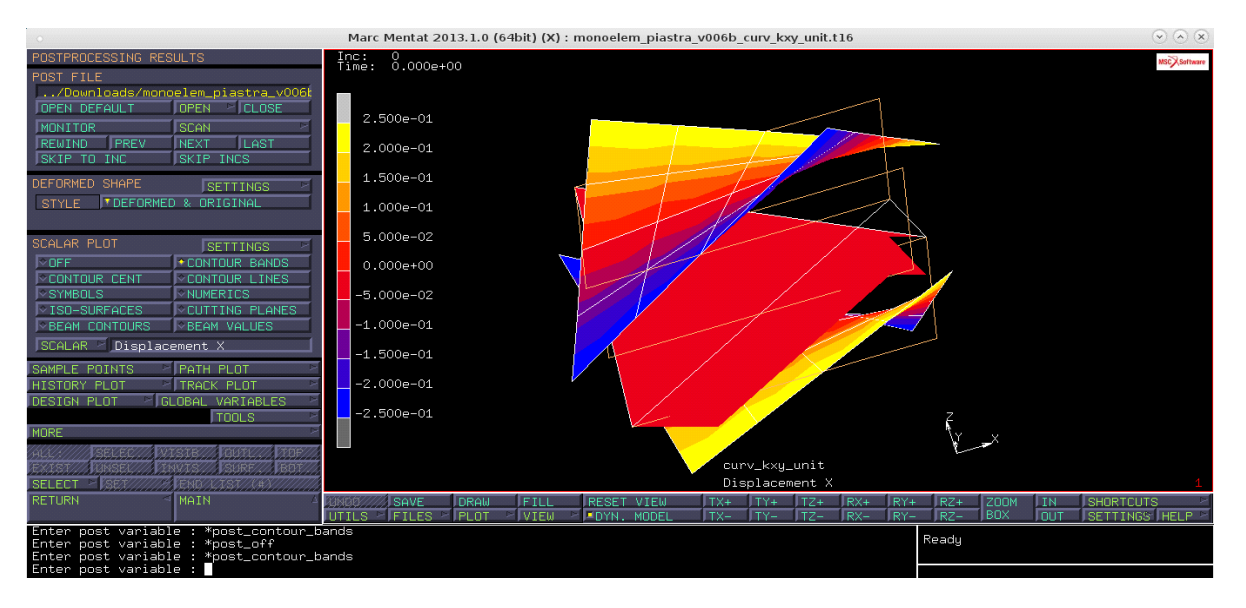

#### Durante la lezione si è vista anche la procedura per l' ELIMINAZIONE DEGLI ELEMENTI

**BUONDARY CONDITIONS**  $\rightarrow$  **NODES**  $\rightarrow$  **REMOVE**  $\rightarrow$  seleziono tutti i nodi interni (devo ricordarmi di spegnare il dyn. model).

Per eliminare gli elementi non necessari:

MESH GENERATION → ELEMENTS → REMOVE → selezionare gli elementi → END LIST

N.B. Si controlli che il led del dynamic model sia spento per poter selezionare gli oggetti. Invece di premere "end list" è possibile premere il tasto destro del mouse o digitare "#".

SELEZIONE DEGLI ELEMENTI: Gli elementi sono selezionabili tenendo premuto il tasto sinistro del mouse, quelli che non saranno all'interno del rettangolo non verranno selezionati.

DESELEZIONE: Per deselezionare gli ultimi elementi selezionati cliccare il tasto centrale del mouse.